# Student – Federal Work Study (New Hire)

At the EPAF main menu, click the **New EPAF** link and key in the **J**# for the Student you want to hire. Once the student is identified, select the **Student – Federal Work Study (New Hire)** EPAF from the Approval Category drop down menu and click **(SOC)**.

## New EPAF Person Selection

| 🔍 Enter an ID, select the link | < to search for an ID, or generate an ID. Enter the Query Date and select the Approval Category. Select Go. |
|--------------------------------|----------------------------------------------------------------------------------------------------|
| * - indicates a required field | l.                                                                                                    |
| ID: * 100758276 Dal            | Mario Keshun Arlum 🗳 🔍 룾 —————————————————————————————————                                                  |
| Query Date: MM/DD/YYYY         | * 03/01/2014                                                                                                |
| Approval Category: ≭           | Student - Federal Work Study (New Hire), J00003 🛛 🖌                                                         |
| Go                             |                                                                                                    |
| Å There are no active jobs     | based on the Query Date.                                                                                    |
| All Jobs                       |                                                                                                    |
|                                | EPAF Approver Summary   EPAF Originator Summary                                                             |

#### Return to EPAF Menu

At the **EPAF Job Selection** screen, **enter the student position number** assigned by the budget clerk in the **New Job** field, hit **Tab** and enter **"00"** for the **suffix**.

Note: See page 91 for the listing of student position number formats (Example SFWXXX).

Ensure that the correct **position title** is populated and the corresponding **radio button** is filled.

Click 🙆.

### New EPAF Job Selection

🔜 Enter or search for a new position number and enter the suffix, or select the link under Title.

 ID:
 DaMario Keshun Arlum, J00758276

 Query Date:
 Mar 01, 2014

 Approval Category:
 Student - Federal Work Study, J00003

| Add Ho  | urly Job | , 300002      |         |                               |                              |            |          |                |        |        |  |
|---------|----------|---------------|---------|-------------------------------|------------------------------|------------|----------|----------------|--------|--------|--|
| Search  | Туре     | Position      | Suffix  | Title                         | Time Sheet Organization      | Start Date | End Date | Last Paid Date | Status | Select |  |
| Q       | New Job  | SFW060        | 00      | Fed Work Study Student Worker | 118215, Mcallister/Whiteside |            |          |                |        |        |  |
|         |          |               |         |                               |                              |            |          |                |        | ۲      |  |
| A There | are no   | active iobs b | hased r | on the Query Date             |                              |            |          |                |        |        |  |
|         |          |               | Juscul  | sh the Query Bute.            |                              |            |          |                |        |        |  |
| dor IIV | s        |               |         |                               |                              |            |          |                |        |        |  |
| Go      |          |               |         |                               |                              |            |          |                |        |        |  |
|         |          |               |         |                               |                              |            |          |                |        |        |  |
|         |          |               |         |                               |                              |            |          |                |        |        |  |

# The next screen is the **Employment Information** screen. Here you will enter information in **all required fields** with a **red asterisk (\*)**.

Note: The fields that have (Not Enterable) are prefilled data. You cannot enter data in those fields.

#### Electronic Personnel Action Form

| <ul> <li>Enter the information for the EPAF and either Sa</li> <li>Name and ID: DaMario Keshun Arlum, J0075</li> <li>Transaction:</li> <li>Transaction Status:</li> <li>Approval Category: Student - Federal Work Study</li> <li>Save</li> </ul> | (New Hire), J00003                   | 4                                             |
|----------------------------------------------------------------------------------------------------|--------------------------------------|-----------------------------------------------|
|                                                                                                    | Approval lypes   Ro                  | outing Queue   Comments   Transaction History |
|                                                                                                    | New F                                | EPAF   EPAF Originator Summary                |
|                                                                                                    |                                      | Return to EPAF Menu                           |
| Jump to Bottom                                                                                                    |                                      |                                               |
| <ul> <li>indicates a required field.</li> </ul>                                                                                                    |                                      |                                               |
| Employment Information                                                                                                    |                                      |                                               |
| Item                                                                                                    | Current Value                        | New Value                                     |
| Current Hire Date: MM/DD/YYYY*                                                                                                    | 01/01/2014                           | 03/01/2014                                    |
| Home Organization: *(Not Enterable)                                                                                                    | 600000, VP Institutional Advancement | 503040                                        |
| Distribution Orgn: *(Not Enterable)                                                                                                    | 600000, VP Institutional Advancement | 000000                                        |
| SSN First Name: *                                                                                                    | DaMario                              | DaMario 🚽                                     |
| SSN Middle Name:                                                                                                    | Keshun                               | Keshun                                        |
| SSN Last Name: 🔹                                                                                                    | Arlum                                | Arlum                                         |
| SSN Name Suffix:                                                                                                    |                                      |                                               |
| I9 Received Date: MM/DD/YYYY*                                                                                                    | 01/01/2014                           | 03/01/2014                                    |
| I9 Expiration Date: MM/DD/YYYY*                                                                                                    |                                      | 12/15/2014                                    |
| Employee Class Code: (Not Enterable)                                                                                                    | 31, Graduate Assistant - Monthly     | 27                                            |
| Employee Group Code: (Not Enterable)                                                                                                    | TP, Temporary Part Time              | ТР                                            |
| Employee Status: (Not Enterable)                                                                                                    | Active                               | A                                             |
| Home COAS: (Not Enterable)                                                                                                    | J                                    | J                                             |
| Term Reason Code: (Not Enterable)                                                                                                    |                                      | -                                             |
|                                                                                                    |                                      |                                               |
| Termination Date: MM/DD/YYYY(Not Enterable                                                                                                    | e)                                   | -                                             |

After completing the Employment Information section of the EPAF, **enter** the proper **data** in the **"Add Hourly Job"** section of the EPAF.

Note: The fields that have (Not Enterable) are prefilled data. You cannot enter data in those fields.

Add Hourly Job, SFW060-00 Fed Work Study Student Worker

| Item                                               | Current Value N | ew Value     |          |                     |                                |
|----------------------------------------------------|-----------------|--------------|----------|---------------------|--------------------------------|
| Job Begin Date: MM/DD/YYYY*                        | 03/01/2014      | 03/01/2014 🔹 | ←        |                     |                                |
| Jobs Effective Date: MM/DD/YYYY*                   |                 | 02/27/2014   | ←        | Current Value       | New Value                      |
| Personnel Date: MM/DD/YYYY*                        | J               | 02/27/2014 < | <b>←</b> | Job Begin Date      | 1 <sup>st</sup> day at New Job |
| Hourly Rate: *                                     | C               | 7.25         | ◀━━━     | Jobs Effective Date | 1 <sup>st</sup> day at New Job |
| Factor: *(Not Enterable)<br>Pavs: *(Not Enterable) |                 | 18.0         |          | Personnel Date      | 1 <sup>st</sup> day at New Job |
| Timesheet Orgn: *                                  | C               | 10.0         |          | Salary              | Enter New Job Salary           |
| Contract Type: (Not Enterable)                     | Primary         | P            |          | Timesheet Orgn      | Enter new department Org #     |
| Step: (Not Enterable)                              |                 | 0            |          | Factors & Pays      | Match Current Value            |
| Job Status: (Not Enterable)                        |                 | A            |          |                     |                                |
| Job Change Reason: (Not Enterable)                 | )               | -            |          |                     |                                |

#### Routing Queue

| Approval Level                                | User Name                |                                          | Required Action  |
|-----------------------------------------------|--------------------------|------------------------------------------|------------------|
| 25 - (FINAID) Financial Aid                   | Q J00504936              | Charles E Rush                           | Approve          |
| 75 - (PAYROL) Payroll                         | Q J00104358              | Christie Mickel                          | FYI              |
| 80 - (HR) Human Resources Approver            | Q 100473992              | Keunta D McPhearson                      | Approve          |
| 85 - (HR2) Human Resources Applier            | م 100085189              | Linda Wilson                             | Apply            |
| Not Selected                                  | ▼ Q                      |                                          | Not Selected 🛛 🔽 |
| Not Selected                                  | ▼ Q                      |                                          | Not Selected 🛛 💌 |
| Not Selected                                  | ✓ Q                      |                                          | Not Selected 🛛 💌 |
| Not Selected                                  | ✓ Q                      |                                          | Not Selected 🛛 💌 |
| Comment<br>Supervisor Name:<br>Supervisor J#: |                          |                                          |                  |
|                                               | Approval Types   Routing | 2 Queue   Comments   Transaction History |                  |

Save

Once you've completed the **"Add Hourly Job"** section of the EPAF, **complete the routing queue** section of the EPAF. **All originators are required to enter the supervisors name and J# in the comment field**.

**SAVE** and review your work.

**Note: ONLY MANDATORY DEFAULT APPROVAL LEVELS** (automatically populated approval levels) **ARE NEEDED for Federal Work Study EPAFs**.

Simply **populate the users associated with the mandatory approval level and required action for each user. It is not required** that you select additional department/division approval levels for Federal Work Study EPAFs. Once the EPAF is reviewed for accuracy, click the **SUBMIT** button to route the transaction through the approval process.

| Your change was saved successfully.                                                                                                    | Saue or Setoroit                                                                                                    |                                                                                                    |
|----------------------------------------------------------------------------------------------------|----------------------------------------------------------------------------------------------------|----------------------------------------------------------------------------------------------------|
| enter die information for die EPAF and enter                                                                                                    |                                                                                                    |                                                                                                    |
| Name and ID: DaMario Keshun Arlum, J00<br>Transaction: 6863                                                                                                    | 758276<br>Query Date: Mar 01, 2014                                                                                                    | 4                                                                                                    |
| Transaction Status: Waiting Appmyal Category: Student - Federal Work Stu                                                                                                    | du (New Hire) 100003                                                                                                    |                                                                                                    |
| Save Submit Delete                                                                                                    | ay (new nine), 500000                                                                                                    |                                                                                                    |
|                                                                                                    |                                                                                                    |                                                                                                    |
|                                                                                                    | Approval Types   Ro                                                                                                    | outing Queue   Comments   Transaction History                                                                          |
|                                                                                                    | New                                                                                                    | EPAF   EPAF Originator Summary                                                                                         |
|                                                                                                    |                                                                                                    | Return to EPAF Menu                                                                                                    |
| Jump to Bottom                                                                                                    |                                                                                                    |                                                                                                    |
|                                                                                                    |                                                                                                    |                                                                                                    |
| <ul> <li>indicates a required field</li> </ul>                                                                                                    |                                                                                                    |                                                                                                    |
| <ul> <li>indicates a required field.</li> </ul>                                                                                                    |                                                                                                    |                                                                                                    |
| <ul> <li>indicates a required field.</li> <li>Employment Information</li> </ul>                                                                                                    |                                                                                                    |                                                                                                    |
| <ul> <li>indicates a required field.</li> <li>Employment Information</li> <li>Item</li> </ul>                                                                                                    | Current Value                                                                                                    | New Value                                                                                                    |
| • - indicates a required field.<br>Employment Information<br>Item<br>Current Hire Date: MM/DD/YYYY <b>*</b>                                                                                                    | Current Value<br>01/01/2014                                                                                                    | New Value<br>03/01/2014                                                                                                |
| <ul> <li>indicates a required field.</li> <li>Employment Information</li> <li>Item</li> <li>Current Hire Date: MM/DD/YYYY*</li> <li>Home Organization: *(Not Enterable)</li> </ul>                                                                                                    | <b>Current Value</b><br>01/01/2014<br>600000, VP Institutional Advancement                                                                                                    | New Value<br>03/01/2014<br>503040                                                                                      |
| <ul> <li>indicates a required field.</li> <li>Employment Information</li> <li>Item</li> <li>Current Hire Date: MM/DD/YYYY*</li> <li>Home Organization: *(Not Enterable)</li> <li>Distribution Orgn: *(Not Enterable)</li> </ul>                                                                                                    | <b>Current Value</b><br>01/01/2014<br>600000, VP Institutional Advancement<br>600000, VP Institutional Advancement                                                                                                    | New Value<br>03/01/2014<br>503040<br>000000                                                                            |
| <ul> <li>indicates a required field.</li> <li>Employment Information</li> <li>Item</li> <li>Current Hire Date: MM/DD/YYYY*</li> <li>Home Organization: *(Not Enterable)</li> <li>Distribution Orgn: *(Not Enterable)</li> <li>SSN First Name: *</li> </ul>                                                                                                    | <b>Current Value</b><br>01/01/2014<br>600000, VP Institutional Advancement<br>600000, VP Institutional Advancement<br>DaMario                                                                                                    | New Value<br>03/01/2014<br>503040<br>000000<br>DaMario                                                                 |
| <ul> <li>indicates a required field.</li> <li>Employment Information</li> <li>Item</li> <li>Current Hire Date: MM/DD/YYYY*</li> <li>Home Organization: *(Not Enterable)</li> <li>Distribution Orgn: *(Not Enterable)</li> <li>SSN First Name: *</li> <li>SSN Middle Name:</li> </ul>                                                                                                    | <b>Current Value</b><br>01/01/2014<br>600000, VP Institutional Advancement<br>600000, VP Institutional Advancement<br>DaMario<br>Keshun                                                                                          | New Value<br>03/01/2014<br>503040<br>000000<br>DaMario<br>Keshun                                                       |
| <ul> <li>indicates a required field.</li> <li>Employment Information</li> <li>Item</li> <li>Current Hire Date: MM/DD/YYYY*</li> <li>Home Organization: *(Not Enterable)</li> <li>Distribution Orgn: *(Not Enterable)</li> <li>SSN First Name: *</li> <li>SSN Middle Name:</li> <li>SSN Last Name: *</li> </ul>                                                                                                    | Current Value<br>01/01/2014<br>600000, VP Institutional Advancement<br>600000, VP Institutional Advancement<br>DaMario<br>Keshun<br>Arlum                                                                                        | New Value<br>03/01/2014<br>503040<br>000000<br>DaMario<br>Keshun<br>Arlum                                              |
| <ul> <li>indicates a required field.</li> <li>Employment Information</li> <li>Item</li> <li>Current Hire Date: MM/DD/YYYY*</li> <li>Home Organization: *(Not Enterable)</li> <li>Distribution Orgn: *(Not Enterable)</li> <li>SSN First Name: *</li> <li>SSN Middle Name:</li> <li>SSN Last Name: *</li> <li>SSN Name Suffix:</li> </ul>                                                                                                    | <b>Current Value</b><br>01/01/2014<br>600000, VP Institutional Advancement<br>600000, VP Institutional Advancement<br>DaMario<br>Keshun<br>Arlum                                                                                 | New Value<br>03/01/2014<br>503040<br>000000<br>DaMario<br>Keshun<br>Arlum                                              |
| <ul> <li>indicates a required field.</li> <li>Employment Information</li> <li>Item</li> <li>Current Hire Date: MM/DD/YYYY*</li> <li>Home Organization: *(Not Enterable)</li> <li>Distribution Orgn: *(Not Enterable)</li> <li>SSN First Name: *(Not Enterable)</li> <li>SSN Last Name: *</li> <li>SSN Name Suffix:</li> <li>I9 Received Date: MM/DD/YYY*</li> </ul>                                                                                                    | <b>Current Value</b><br>01/01/2014<br>600000, VP Institutional Advancement<br>600000, VP Institutional Advancement<br>DaMario<br>Keshun<br>Arlum<br>01/01/2014                                                                   | New Value 03/01/2014 503040 000000 DaMario Keshun Arlum 03/01/2014                                                     |
| <ul> <li>indicates a required field.</li> <li>Employment Information</li> <li>Item</li> <li>Current Hire Date: MM/DD/YYYY*</li> <li>Home Organization: *(Not Enterable)</li> <li>Distribution Orgn: *(Not Enterable)</li> <li>SSN First Name: *</li> <li>SSN Middle Name:</li> <li>SSN Last Name: *</li> <li>SSN Name Suffix:</li> <li>I9 Received Date: MM/DD/YYYY*</li> <li>I9 Expiration Date: MM/DD/YYYY*</li> </ul>                                                                                             | Current Value<br>01/01/2014<br>600000, VP Institutional Advancement<br>600000, VP Institutional Advancement<br>DaMario<br>Keshun<br>Arlum<br>01/01/2014                                                                          | New Value 03/01/2014 503040 000000 DaMario Keshun Arlum 03/01/2014 12/15/2014                                          |
| <ul> <li>indicates a required field.</li> <li>Employment Information</li> <li>Item</li> <li>Current Hire Date: MM/DD/YYYY*</li> <li>Home Organization: *(Not Enterable)</li> <li>Distribution Orgn: *(Not Enterable)</li> <li>SSN First Name: *</li> <li>SSN Middle Name:</li> <li>SSN Last Name: *</li> <li>SSN Name Suffix:</li> <li>I9 Received Date: MM/DD/YYYY*</li> <li>I9 Expiration Date: MM/DD/YYYY*</li> <li>Employee Class Code: (Not Enterable)</li> </ul>                                               | Current Value<br>01/01/2014<br>600000, VP Institutional Advancement<br>600000, VP Institutional Advancement<br>DaMario<br>Keshun<br>Arlum<br>01/01/2014<br>31, Graduate Assistant - Monthly                                      | New Value<br>03/01/2014<br>503040<br>000000<br>DaMario<br>Keshun<br>Arlum<br>03/01/2014<br>12/15/2014<br>27            |
| <ul> <li>indicates a required field.</li> <li>Employment Information</li> <li>Item</li> <li>Current Hire Date: MM/DD/YYYY*</li> <li>Home Organization: *(Not Enterable)</li> <li>Distribution Orgn: *(Not Enterable)</li> <li>SSN First Name: *</li> <li>SSN Middle Name:</li> <li>SSN Last Name: *</li> <li>SSN Name Suffix:</li> <li>I9 Received Date: MM/DD/YYYY*</li> <li>I9 Expiration Date: MM/DD/YYYY*</li> <li>Employee Class Code: (Not Enterable)</li> <li>Employee Group Code: (Not Enterable)</li> </ul> | Current Value<br>01/01/2014<br>600000, VP Institutional Advancement<br>600000, VP Institutional Advancement<br>DaMario<br>Keshun<br>Arlum<br>01/01/2014<br>31, Graduate Assistant - Monthly<br>TP, Temporary Part Time           | New Value<br>03/01/2014<br>503040<br>000000<br>DaMario<br>Keshun<br>Arlum<br>03/01/2014<br>12/15/2014<br>27<br>TP      |
| <ul> <li>indicates a required field.</li> <li>Employment Information</li> <li>Item</li> <li>Current Hire Date: MM/DD/YYYY*</li> <li>Home Organization: *(Not Enterable)</li> <li>Distribution Orgn: *(Not Enterable)</li> <li>SSN First Name: *</li> <li>SSN Middle Name:</li> <li>SSN Last Name: *</li> <li>SSN Name Suffix:</li> <li>I9 Received Date: MM/DD/YYYY*</li> <li>I9 Expiration Date: MM/DD/YYY*</li> <li>Employee Class Code: (Not Enterable)</li> <li>Employee Status: (Not Enterable)</li> </ul>      | Current Value<br>01/01/2014<br>600000, VP Institutional Advancement<br>600000, VP Institutional Advancement<br>DaMario<br>Keshun<br>Arlum<br>01/01/2014<br>31, Graduate Assistant - Monthly<br>TP, Temporary Part Time<br>Active | New Value<br>03/01/2014<br>503040<br>000000<br>DaMario<br>Keshun<br>Arlum<br>03/01/2014<br>12/15/2014<br>27<br>TP<br>A |

Once the information is reviewed for accuracy, click the **SUBMIT** button to begin the EPAF approval process.

94